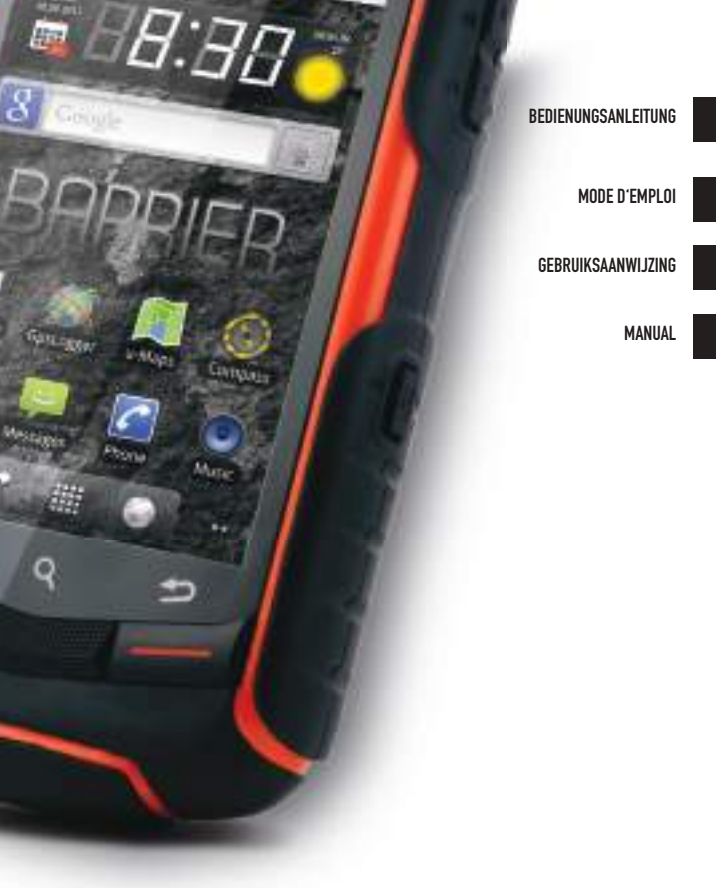

# T180 BARRIER

utano outdoor DE

## ANDROID MARKET

## Apps for your outdoor life

Wir haben Ihnen für Ihr Outdoor-Erlebnis ein Paar beeindruckende Apps zusammengestellt.

## ANDROZIC

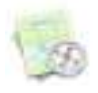

OziExplorer maps für Android. Wegverfol- **FREE** gung, Wegpunkte, Routen, Navigation.

Die Software benutzt OziExplorer Karten (ozf2,ozfx3). Toll für Wandern, Geocaching, Segeln, Bootfahren, Offroad und anderen Outdoor-Aktivitäten.

#### ORIENTEER

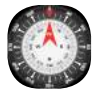

Jetzt können Sie den Pfadfindern zeigen **FREE** wie Navigation der nächsten Generation aussieht. Tolle App für Geocaching!

GPS ESSENTIALS

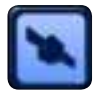

Das Schweitzer Messer der GPS-Navigation. Navigiere, verwalte Wegpunkte, Routen, Wege und gestalte dein eigenes Dashboard aus 45 Widgets.

## FIREPLACE

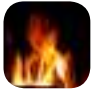

Für das Draußengefühl zuhause. Keinen **0,89 €** Urlaub bekommen? Bau dein Zelt im Wohnzimmer auf und starte dein Android Smartphone.

Get more app-tipps at apps.utano-outdoor.com

**IHR MOBILTELEFON** 

# Vorder- und Rückansicht des Telefons

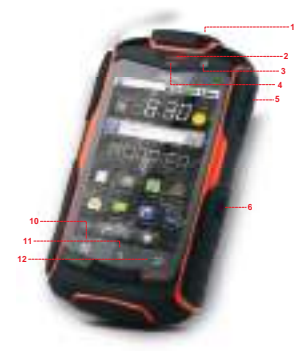

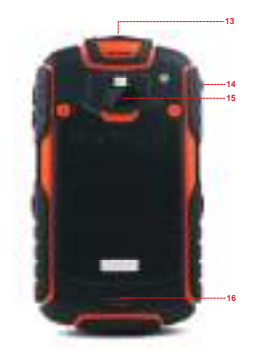

- 1 Ein-/Aus-Taste
- 2 Hörer
- 3 Frontkamera
- 4 Näherungssensoren
- 5 Lautstärketasten
- 6 Aufnahmetaste
- 7 Ende-Taste
- 8 Home-Taste

- 9 Abheben-Taste
- 10 Menü-Taste
- 11 Suchtaste
- 12 Zurück-Taste
- 13 Headset-Anschluss
- 14 Lade-/Datenschnittstelle
- 15 Kamera
- 16 Lautsprecher

| Ein-/Aus-Taste | <ul> <li>Drücken Sie die Taste,<br/>um das Mobiltelefon<br/>einzuschalten.</li> <li>Halten Sie die Taste<br/>gedrückt, um das Menü<br/>Telefonoptionen zu<br/>öffnen.</li> <li>Drücken Sie die Taste,<br/>um bei eingeschaltetem<br/>Telefon den Bildschirm<br/>zu sperren.</li> </ul> |
|----------------|----------------------------------------------------------------------------------------------------|
| Abheben-Taste  | Drüc ken Sie die Taste, um<br>zum Bildschirm <b>Anrufproto-</b><br>kolle zu wechseln.                                                                                                    |
| Ende-Taste     | Drücken Sie die Taste, um einen Anruf zu beenden.                                                                                                    |
| Zurück-Taste   | <ul> <li>Drücken Sie die Taste, um<br/>zum vorherigen Bild-<br/>schirm zurückzukehren.</li> <li>Drücken Sie die Taste, um<br/>eine laufende Anwendung<br/>zu beenden.</li> </ul>                                                                                                    |
| Henü-Taste     | Drücken Sie die Taste, um<br>das Menü für den gerade<br>aktiven Bildschirm zu öffnen.                                                                                                    |

DE

# ERSTE SCHRITTE MIT IHREM MOBILTELEFON

## SIM-Karte einsetzen

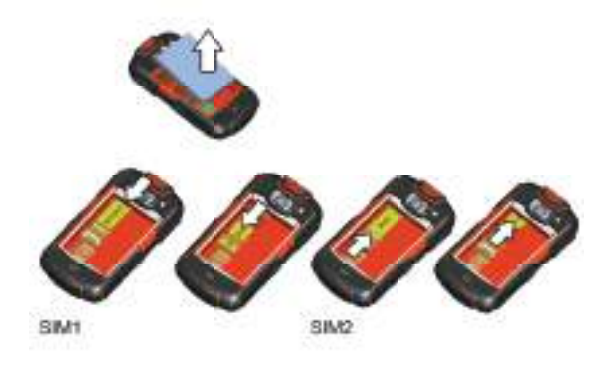

- 1. Entfernen Sie vorsichtig die Akkuabdeckung. Verwenden Sie einen Schraubendreher, um die Schrauben zu öffnen.
- 2. Setzen Sie die SIM-Karte wie auf der Abbildung gezeigt ein und verschließen Sie das Fach mit dem Deckel.
- Ziehen Sie die Schrauben mit dem Schraubendreher vorsichtig fest, um ein Überdrehen zu verhindern.

Hinweis: Achten Sie beim Einsetzen der SIM-Karte darauf, dass die goldene Kontaktfläche nach unten zeigt. Kartensteckplatz 1 unterstützt WCDMA- und GSM-Funknetze, Kartensteckplatz 2 unterstützt nur GSM-Funknetze. Wenn Sie Ihr Telefon mit einer SIM-Karte, die WCDMA-Funknetze unterstützt, betreiben wollen, müssen Sie diese in Kartensteckplatz 1 einsetzen.

# Benachrichtigungen und Statussymbole

| ٢        | Laufender Anruf                                  | ٢        | Anruf mit verbunde-<br>nem Bluetoothgerät |
|----------|--------------------------------------------------|----------|-------------------------------------------|
| ř        | Verpasster Anruf                                 | 1        | Kalendererinnerung                        |
| Ð        | Weitere<br>Benachrichtigungen                    | SID      | Bereite microSD<br>Karte vor              |
| R        | Roaming                                          | all      | Signalstärke                              |
| <u>ት</u> | Flugzeugmodus                                    | *        | Bluetooth an                              |
| *        | Mit einem anderen<br>Bluetoothgerät<br>verbunden | হ        | Mit einem<br>Wlan-Netzwerk<br>verbunden   |
| 6        | Lautsprecher an                                  | <b>X</b> | Lautsprecher aus                          |
|          | Vibrationsmodus                                  | K        | Mikrofon aus                              |
|          | Batterie voll                                    |          | Batterie sehr<br>schwach                  |
| 151      | Batterie läd                                     | ▶        | Musik läuft                               |
| Ô        | Wecker aktiv                                     | $\geq @$ | Neue E-Mail                               |
| =  *     | Neue Nachricht                                   |          |                                           |

DE

# **VERWENDEN EINER MICROSD-KARTE**

# microSD-Karte einsetzen

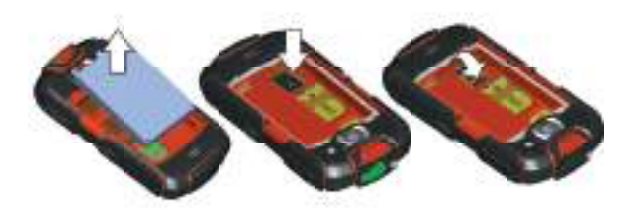

- 1. Nehmen Sie vorsichtig die Akkuabdeckung ab. Verwenden Sie einen Schraubendreher, um die Schrauben zu lösen.
- 2. Setzen Sie die microSD-Karte wie auf der Abbildung gezeigt ein und schließen Sie den Deckel des Akkufachs.
- 3. Ziehen Sie die Schrauben mit dem Schraubendreher vorsichtig fest, um ein Überdrehen zu verhindern.

Hinweis: Achten Sie beim Einsetzen der microSD-Karte darauf, dass die goldene Kontaktfläche zur Vorderseite des Telefons gerichtet ist.

## microSD-Karte als USB-Massenspeicher verwenden

Um Ihre Lieblingsmusik und Bilder vom PC auf die microSD-Karte Ihres Mobiltelefons zu übertragen, richten Sie die microSD-Karte als USB-Massenspeicher ein.

- 1. Schließen Sie Ihr Mobiltelefon mit dem USB-Kabel an Ihren Computer an.
- Berühren Sie in dem sich öffnenden Dialogfeld microSD-Karte für Computer freigeben, um zu bestätigen, dass Sie Dateien übertragen wollen. Ihr PC erkennt die microSD-Karte als Wechseldatenträger. Sie können nun Dateien von Ihrem PC auf Ihre microSD-Karte übertragen.

# VERWENDUNG DER BILDSCHIRMTASTATUR

## Tastatur anzeigen

Um die Tastatur anzuzeigen, gehen Sie wie folgt vor: Berühren Sie die Stelle, an der Sie Text schreiben wollen, um die Tastatur einzublenden. Drücken Sie

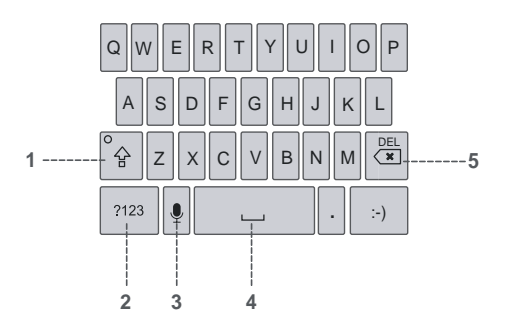

## Verwendung der Android-Tastatur

- 1 Berühren Sie diese Taste, um zwischen Großbuchstaben und Kleinbuchstaben umzuschalten.
- 2 Berühren Sie diese Taste, um von Textmodus in Symbol-/ Zahlenmodus umzuschalten. Mit nochmaligem Berühren schalten Sie wieder zurück.
- **3** Berühren Sie diese Taste, um die Spracheingabe einzuschalten.
- 4 Berühren Sie diese Taste, um ein Leerzeichen in Ihren Text einzugeben.
- 5 Berühren Sie diese Taste, um ein Zeichen links vom Cursor zu löschen. Berühren und halten Sie diese Taste, um alle Zeichen links vom Cursor zu löschen.

# FOTOS UND VIDEOS AUFNEHMEN

Die Kamera ist eine Kombination aus Kamera und Camcorder, mit der Sie Bilder und Videos aufnehmen und weitergeben können.

# Kamera öffnen

- Berühren Sie → Kamera, um die Kamera zu öffnen. Die Kamera wird im Landschaftsmodus geöffnet und ist sofort bereit für die Aufnahme von Bildern oder Videos.
- 2. Drücken Sie 🔁 auf dem Aufnahmebildschirm, um die Kamera zu schließen.

# Aufnahmebildschirm

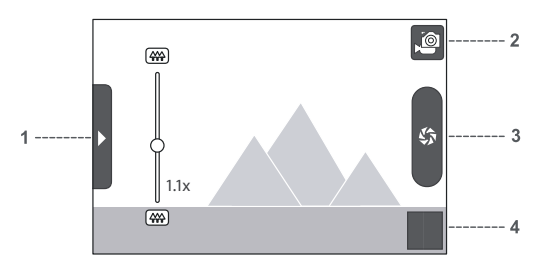

Berühren Sie auf dem Aufnahmebildschirm den Bildschirm, um die Zoom-Schaltflächen anzuzeigen.

- 1 Berühren Sie diese Schaltfläche, um das Einstellungsfenster zu öffnen.
- 2 Berühren Sie diese Schaltfläche, um ein Foto oder ein Video aufzunehmen.
- 3 Berühren Sie diese Schaltfläche, um Videos (Camcordermodus) oder Fotos (Kameramodus) aufzunehmen.
- 4 Vorschau des letzten Fotos. Berühren Sie diese Schaltfläche, um eine Vorschau der Bilder oder Videos anzuzeigen.

## Fotos aufnehmen

- 1. Öffnen Sie die Kamera und wechseln Sie in den Kameramodus.
- Öffnen Sie gegebenenfalls das Einstellungsfenster, um die Kameraeinstellungen zu ändern. Das Vorschaubild ändert sich, wenn Sie die Einstellungen verändern.
- 3. Richten Sie Ihr Foto im Bildaufnahmebildschirm ein.
- 4. Berühren und halten Sie 📵, um das Foto aufzunehmen.

## **Bilder anzeigen**

- Nach der Aufnahme eines Fotos wird eine Vorschau des Fotos in der unteren rechten Ecke des Aufnahmebildschirms angezeigt. Berühren Sie die Vorschau, um das Foto anzuzeigen.
- 2. Berühren Sie die Schaltfläche auf dem Bildschirm, um eine der folgenden Aktionen durchzuführen:
  - Berühren Sie Löschen, um das Foto zu löschen.
  - Berühren Sie Weitergeben, um das Foto in einer Nachricht zu senden oder es online zu stellen.
  - Berühren Sie Mehr > Festlegen als, um das Foto als Hintergrundbild oder Kontaktsymbol festzulegen.
- Wenn Sie weitere Fotos ansehen wollen, berühren Sie den Bildschirm und bewegen den Finger nach rechts oder links.

## Videos aufnehmen

- Öffnen Sie die Kamera und wechseln Sie in den Camcordermodus.
- 2. Öffnen Sie gegebenenfalls das Einstellungsfenster, um die Camcordereinstellungen zu ändern.
- 3. Erfassen Sie die Szene, mit der Sie beginnen wollen, auf dem Bildschirm.
- 4. Berühren Sie 💽, um die Aufnahme des Videos zu starten.
- Berühren Sie (), um die Aufnahme des Videos zu beenden. Sie können ein weiteres Video aufnehmen oder eine Vorschau der aufgenommenen Videos ansehen.

# В

# **GOOGLE-DIENSTE**

Wenn Sie Ihr Mobiltelefon zum ersten Mal einschalten und Google-Dienste (wie Talk, Gmail oder Market) nutzen wollen, werden Sie aufgefordert, sich bei Ihrem Google-Konto anzumelden.

Hinweis: Stellen Sie sicher, dass Ihr Mobiltelefon über eine aktive Datenverbindung (3G/GPRS) verfügt, bevor Sie sich bei Ihrem Google-Konto anmelden. Wenn Sie bereits ein Google-Konto besitzen, berühren Sie "Anmelden", um Ihren Benutzernamen und das Passwort einzugeben.

# **Gmail verwenden**

Gmail ist der webbasierte E-Mail-Dienst von Google. Beim erstmaligen Einrichten können Sie Ihr Telefon so konfigurieren, dass es ein vorhandenes Gmail-Konto verwendet, oder Sie erstellen ein neues Konto. Wenn Sie die Gmail-Anwendung auf Ihrem Telefon zum ersten Mal öffnen, enthält der Posteingang die Nachrichten aus Ihrem Gmail-Konto im Internet.

# Gmail öffnen

Berühren Sie  $\blacksquare$  > Gmail. Die Liste der Nachrichten im Posteingang wird angezeigt. Alle E-Mails, die Sie auf Ihrem Mobiltelefon behalten wollen, werden im Ordner Posteingang abgelegt.

# Zwischen Konten wechseln

- 1. Drücken Sie in der E-Mail-Liste 🔛 und berühren Sie dann Konten.
- 2. Berühren Sie das Konto, in dem sich die E-Mail befindet, die Sie lesen möchten.

# E-Mails erstellen und senden

- Drücken Sie in der E-Mail-Liste 
   und ber
   uhr ber
   ben
   is dann
   E-Mail schreiben.
- 2. Geben Sie im Feld "An" die E-Mail-Adresse des Empfän-

gers ein. Wenn Sie die E-Mail an mehrere Empfänger schikken, trennen Sie die E-Mail-Adressen mit einem Komma. Sie können beliebig viele Empfänger eingeben. Wenn Sie eine Kopie (Cc) oder Blindkopie (Bcc) der E-Mail an andere Empfänger senden wollen, drücken Sie  $\blacksquare$  und berühren dann Cc/Bcc hinzufügen.

- Geben Sie den Betreff der E-Mail ein und schreiben Sie den Text Ihrer Nachricht. Wenn Sie ein Bild als Anhang hinzufügen möchten, drücken Sie 
  und berühren Sie dann Anhängen, um das Bild auszuwählen, das Sie anhängen möchten.
- 4. Nach dem Erstellen der E-Mail berühren Sie Senden.

# E-Mails beantworten oder weiterleiten

- Berühren Sie in der E-Mail-Liste die E-Mail, die Sie beantworten oder weiterleiten wollen, und berühren Sie dann den rechts.
- 2. Berühren Sie Antworten, Allen antworten oder Weiterleiten.
- 3. Wählen Sie eine der folgenden Aktionen:
  - Wenn Sie Antworten oder Allen antworten gewählt haben, geben Sie Ihre Nachricht ein.
  - Wenn Sie Weiterleiten gewählt haben, geben Sie die Empfänger der Nachricht ein und fügen Sie gegebenenfalls den Text hinzu, den Sie zusammen mit der weitergeleiteten Nachricht senden wollen.
- 4. Berühren Sie Senden.

# DE

# MARKET VERWENDEN

Android Market bietet direkten Zugang zu Anwendungen und Spielen, die Sie herunterladen und auf Ihrem Mobiltelefon installieren können.

# Market öffnen

- 1. Berühren Sie 🔛 > Market.
- Wenn Sie Market zum ersten Mal öffnen, wird das Fenster mit den Nutzungsbedingungen für Android Market angezeigt. Berühren Sie Akzeptieren, um fortzufahren.

# Nach Anwendungen suchen

Auf dem Startbildschirm von **Market** gibt es verschiedene Möglichkeiten, um Anwendungen zu finden, darunter:

- Vorgestellte Anwendungen: Blättern Sie nach links oder rechts, um weitere Anwendungen anzeigen zu lassen.
- Liste von Anwendungen nach Kategorien: Mit Unterkategorien, die Sie nach Beliebtheit sortieren können.
- · Liste der Spiele
- Suchfunktion
- Downloads

# Anwendungen installieren

Wenn Sie eine Anwendung installieren wollen, die nicht zu Market gehört, berühren Sie 🔛 > Einstellungen > Anwendungen und aktivieren Sie dann das Kontrollkästchen Unbekannte Quelle, um die Anwendung, die nicht zu Market gehört, installieren zu können.

- 1. Berühren Sie in Market Anwendungen.
- 2. Berühren Sie eine Kategorie und dann die Anwendung, die Sie herunterladen wollen.
- 3. Auf der Detailseite erhalten Sie weitere Informationen zur jeweiligen Anwendung, darunter Kosten, Gesamtbewertung und Benutzerkommentare. Wenn Sie zum Bereich Info zum

Entwickler nach unten blättern, finden Sie weitere Anwendungen des gleichen Entwicklers oder einen Link zu seiner Webseite.

- 4. Um die Anwendung zu installieren, berühren Sie Kostenlos bzw. OK, je nach dem, welche Option angezeigt wird.
- Wenn Sie den Downloadfortschritt überprüfen wollen, öffnen Sie das Benachrichtigungsfenster. Die meisten Anwendungen werden innerhalb weniger Sekunden installiert. Wenn Sie den Download einer Anwendung abbrechen wollen, berühren Sie Abbrechen.
- Nachdem die Anwendung heruntergeladen und auf Ihrem Mobiltelefon installiert wurde, erscheint das Downloadsymbol in der Benachrichtigungsleiste.

# Anwendungen deinstallieren

- 1. Berühren Sie auf dem Bildschirm Market Meine Apps.
- 2. Berühren Sie die Anwendung, die Sie deinstallieren wollen, und berühren Sie danach Deinstallieren.
- 3. Wenn Sie aufgefordert werden, bestätigen Sie mit OK, um die Anwendung von Ihrem Mobiltelefon zu entfernen.
- 4. Wählen Sie den Grund aus, weshalb Sie die Anwendung entfernen, und berühren Sie dann OK.

# SYNCHRONISIEREN

Einige Anwendungen auf Ihrem Mobiltelefon ermöglichen Ihnen den Zugriff auf persönliche Daten, die Sie auch auf Ihrem Computer ergänzen, ansehen und bearbeiten können. Wenn Sie diese Daten in einer dieser Anwendungen im Internet ergänzen, ändern oder löschen, sind die aktualisierten Daten auch auf Ihrem Mobiltelefon verfügbar.

Diese Datensynchronisation ist dank Funkübertragung möglich. Der Vorgang läuft im Hintergrund und beeinträchtigt die Verwendung des Mobiltelefons nicht. Während der Synchronisierung wird ein Symbol für die Datensynchronisierung in der Benachrichtigungsleiste angezeigt. Zum Lieferumfang gehören:

- 1 Mobiltelefon
- 1 Li-Ionen Akku 3,7 V, 1000 mAh
- 1 Netzteil
- 1 Stereo-Kopfhörer mit Mikrofon
- 1 Bedienungsanleitung
- 1 Carabiner

Technische Daten:

| SAR:           | WCDMA:0.913 W/Kg, GSM:1.024 W/Kg            |
|----------------|---------------------------------------------|
| WCDMA/UMTS:    | 900/1900/2100 MHz                           |
| GSM:           | 850/900/1800/1900 MHz                       |
| Gewicht:       | 204g (mit Batterie), 175g m (ohne Batterie) |
| Maße:          | L 125.0mm x W 65.5mm x H 20.5mm             |
| Standby Zeit:  | 420h (Single SIM), 160h (Dual SIM)          |
| Gesprächszeit: | 500 min                                     |

PLEASE DOWNLOAD OUR EXTENDED MANUAL ON BARRIER.UTANO-OUTDOOR.COM

# ANDROID MARKET

## Des applications pour votre vie à l'extérieur

Nous avons trouvé des applications excellentes pour votre expérience à l'extérieur.

#### ANDROZIC

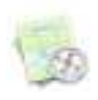

Des cartes Oziexplorer pour Android. Tracking, points de répère, routes, navigation. Client navigation qui utilize les cartes Oziexplorer ( ozf2, ozfx3). Idéal pour les excursions à pied, geocoaching, hors-...., ballades en bateau à voîle, et autres activités dans la nature.

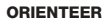

Maintenant vous pouvez montrer au loyscout comment orienter la prochaine génération. Application superbe pour Geocoaching.

FREE

FREE

GPS ESSENTIALS Le couteau Swiss pour la navigation GPS. **FREE** Navigez, organisez votre route, créez votre propre tableau de bord de 45 widgets.

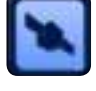

FIREPLACE

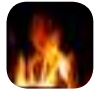

Si le temps vous manque de partir en **0,89 €** balade, montez-votre tente et prenez votre téléphone android.

Get more app-tipps at apps.utano-outdoor.com

# **VOTRE TÉLÉPHONE MOBILE**

## Présentation du téléphone mobile

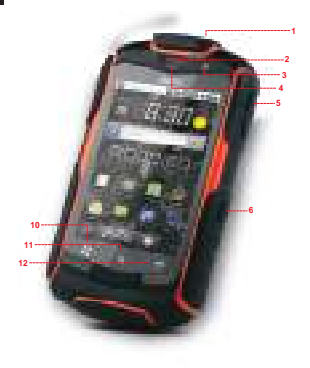

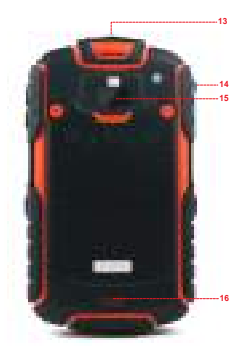

- 1 Touche Marche/Arrêt
- 2 Écouteur
- 3 Objectif avant de l'appareil photo
- 4 Capteurs de proximité
- 5 Touches de commande du volume
- 6 Touche de capture
- 7 Touche Fin
- 8 Touche Accueil

- 9 Touche Envoi
- 10 Touche Menu
- 11 Touche Recherche
- 12 Touche Retour
- 13 Prise casque
- 14 Interface de chargement/ données
- 15 Appareil photo
- 16 Haut-parleur

# **Touches principales**

| Touche Marche/Arrêt | <ul> <li>Appuyez sur la touche<br/>pour allumer votre<br/>téléphone mobile.</li> <li>Maintenez la touche<br/>enfoncée pour ouvrir<br/>le menu Options du<br/>téléphone.</li> <li>Appuyez sur la touche<br/>pour verrouiller l'écran<br/>lorsque votre téléphone<br/>mobile est allumé.</li> </ul> |
|---------------------|----------------------------------------------------------------------------------------------------|
| Touche Envoi        | Appuyez sur la touche pour<br>accéder à<br>l'écran Journal des appels.                                                                                                    |
| Touche Fin          | Appuyez sur la touche pour terminer un appel.                                                                                                    |
| - Touche Retour     | <ul> <li>Appuyez sur la touche<br/>pour revenir à l'écran<br/>précédent.</li> <li>Appuyez sur la touche<br/>pour quitter l'application<br/>en cours.</li> </ul>                                                                                                    |
| Touche Menu         | Appuyez sur la touche pour<br>afficher le menu à l'écran.                                                                                                    |

## **MISE EN ROUTE**

## Installation de la carte SIM

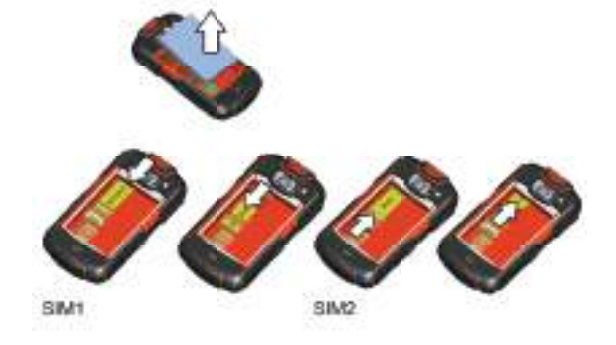

- 1. Retirez délicatement le couvercle de la batterie. Dévissez les vis à l'aide d'un tournevis.
- 2. Insérez la carte SIM comme indiqué sur le schéma et replacez le couvercle de la batterie.
- Utilisez le tournevis délicatement en prenant soin de ne pas visser les vis trop fort.

Note : Lors de l'insertion de la carte SIM, veillez à ce que les contacts dorés soient dirigés vers le bas. La fente 1 prend en charge les cartes des réseaux WCDMA et GSM tandis que la fente 2 ne peut accueillir que les cartes des réseaux GSM. Si vous souhaitez utiliser une carte SIM qui prend en charge les réseaux WCDMA avec votre téléphone, insérez la carte dans la fente 1 pour une utilisation optimale des services.

# **NOTIFICATIONS ET INFORMATIONS D'ÉTAT**

# Notifications et icônes d'état

| ٢   | appel en cours                            | ٢       | appel en cours avec<br>appareil bluetooth |
|-----|-------------------------------------------|---------|-------------------------------------------|
| ř   | appel manqué                              | 1       | rappel agenda                             |
| Ð   | plusieures<br>notifications               | SI      | préparer carte<br>micro SD                |
|     | roaming                                   | лl      | niveau du signal                          |
| ተ   | mode avion                                | *       | bluetooth activé                          |
| 滲   | connecté à un autre<br>appareil bluetooth | ទ       | connecté à un<br>réseau Wifi              |
| 6   | haut-parleur actif                        | €×      | haut-parleur hors fonction                |
|     | mode vibration                            | ¥       | microphone non actif                      |
|     | batterie pleine charge                    |         | batterie très faible                      |
| 1   | chargement de la batterie                 | ▶       | musique                                   |
| Ø   | alarme active                             | ).<br>A | nouveau mail                              |
| = * | nouveau message                           |         |                                           |

## UTILISER UNE CARTE MICROSD

## Installer la carte microSD

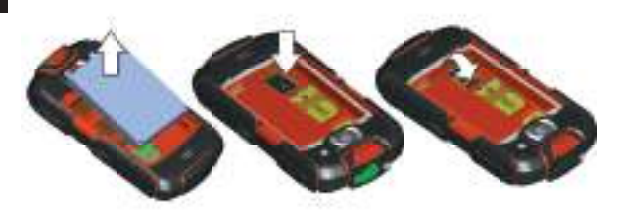

- 1. Retirez délicatement le couvercle de la batterie. Dévissez les vis à l'aide d'un tournevis.
- 2. Insérez la carte microSD comme indiqué sur le schéma et replacez le couvercle de la batterie.
- 3. Utilisez le tournevis délicatement en prenant soin de ne pas visser les vis trop fort.

Note : Lors de l'insertion de la carte microSD, veillez à ce que les contacts dorés soient dirigés vers l'avant du téléphone.

# Utiliser la carte microSD comme un périphérique de stockage USB

Pour transférer toutes vos musiques et photos préférées de votre ordinateur sur la carte microSD de votre téléphone mobile, définissez la carte microSD comme un périphérique de stockage USB.

1. Connectez votre téléphone mobile à votre ordinateur à l'aide du câble USB.

 Touchez Installer la carte microSD sur votre ordinateur dans la boîte de dialogue qui s'affiche pour confirmer que vous souhaitez transférer les fichiers. Votre ordinateur détectera la carte microSD comme un périphérique amovible. Vous pouvez à présent transférer les fichiers de votre ordinateur vers votre carte microSD.

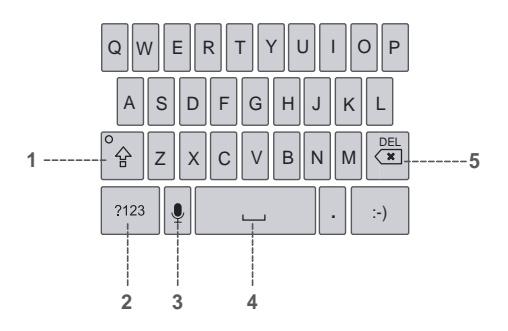

## Utiliser le clavier Android

- 1 Touchez pour passer du mode Majuscule au mode Minuscule.
- 2 Touchez pour passer du mode Texte au mode Symbole/ Numérique. Touchez à nouveau pour revenir au mode initial.
- 3 Touchez pour activer la commande vocale.
- 4 Touchez pour insérer un espace dans votre texte.
- 5 Touchez pour supprimer le caractère à gauche du curseur. Maintenez le doigt pour supprimer tous les caractères à gauche du curseur.

# Prendre des photos et enregistrer des vidéos

L'appareil photo qui fait également caméra vous permet de prendre des photos, d'enregistrer des vidéos et de les partager.

# **Ouvrir l'appareil photo**

- Touchez > Appareil photo pour ouvrir l'appareil photo. L'appareil photo s'ouvre en mode paysage, prêt à prendre une photo ou une vidéo.
- Appuyez sur dans l'écran de capture d'une photo pour fermer l'appareil photo.

# Écran de capture

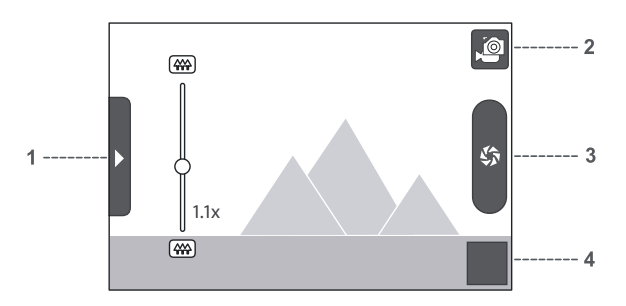

Depuis l'écran de capture, touchez l'écran pour afficher les commandes d'agrandissement ou de rétrécissement.

- 1 Touchez pour ouvrir le panneau de configuration.
- 2 Touchez pour prendre une photo ou enregistrer une vidéo.
- **3** Touchez pour enregistrer des vidéos (mode caméra) ou prendre des photos (mode appareil photo).
- 4 Miniature de la dernière photo. Touchez pour prévisualiser les photos ou les vidéos.

# FR

## Prendre une photo

- 1. Ouvrez votre appareil photo et passez en mode appareil photo.
- Si nécessaire, ouvrez le panneau de configuration pour modifier les paramètres de l'appareil photo. La prévisualisation change au fur et à mesure que vous modifiez les paramètres.
- 3. Prenez votre photo dans l'écran de capture d'une photo.
- 4. Maintenez le doigt sur 💼 pour prendre votre photo.

## Prévisualiser vos photos

- 1. Une fois la photo prise, une miniature de la photo que vous venez de prendre s'affiche dans le coin inférieur droit de l'écran de capture. Touchez la miniature pour l'afficher.
- 2. Touchez le bouton à l'écran pour faire ce qui suit :
  - Touchez Supprimer pour supprimer la photo.
  - Touchez Partager pour joindre la photo à un message ou la publier en ligne.
  - Touchez Plus > Définir comme pour définir la photo comme fond d'écran ou comme icône de contact.
- 3. Si vous souhaitez prévisualiser plusieurs photos, touchez l'écran, puis faites défiler vers la gauche ou vers la droite.

## Prendre une vidéo

- 1. Ouvrez l'appareil photo et passez en mode caméra.
- Si nécessaire, ouvrez le panneau de configuration pour modifier les paramètres de la caméra.
- Cadrez la scène par laquelle vous souhaitez commencer votre vidéo.
- Touchez D pour lancer l'enregistrement de votre vidéo. La caméra commence l'enregistrement de la vidéo.
- 5. Touchez () pour arrêter l'enregistrement. Vous pouvez prendre une autre vidéo ou prévisualiser vos vidéos.

# Créer un compte Google

Si vous n'avez pas de compte Google, vous pouvez en créer un :

- 1. Une fois que vous avez pris connaissance des consignes d'installation, touchez **Suivant**.
- 2. Touchez Créer.
- 3. Entrez un nom, un prénom et un nom d'utilisateur pour votre compte Google, puis touchez Suivant. Le téléphone mobile se connecte au serveur Google pour vérifier la disponibilité du nom d'utilisateur. Si le nom d'utilisateur entré existe déjà, il vous sera demandé d'en choisir un autre ou dans sélectionner un dans une liste.
- 4. Entrez le mot de passe de votre compte Google et validez.
- 5. Sélectionnez une question de sécurité dans le menu déroulant, puis entrez la réponse.
- 6. Touchez Créer.
- Lorsque l'écran Conditions d'utilisation de Google s'affiche, touchez J'accepte et Suivant.
- 8. Entrez les caractères qui s'affichent à l'écran, puis touchez Suivant.

# Utiliser Gmail

Gmail est le service de messagerie Web de Google. Lorsque vous avez allumé votre téléphone pour la première fois, vous avez dû le configurer pour utiliser un compte Gmail existant ou pour créer un nouveau compte. La première fois que vous ouvrez l'application Gmail sur votre téléphone, votre boîte de réception contient les messages disponibles dans votre compte Gmail en ligne.

# Ouvrir Gmail

Touchez H > Gmail. La liste des messages de la Boîte de réception s'affiche. Chaque

e-mail que vous décidez de conserver sur votre téléphone mobile sera placé dans votre dossier **Boîte de réception**.

# **Basculer entre deux comptes**

- 2. Touchez le compte qui contient l'e-mail que vous souhaitez lire.

## Créer et envoyer un e-mail

- 1. Dans la liste des messages, appuyez sur 🔛, puis touchez Composer.
- Entrez l'adresse e-mail du destinataire du message dans le champ Destinataire. Si vous envoyez le message à plusieurs personnes, séparez les adresses e-mail par une virgule. Vous pouvez ajouter autant de destinataires que vous le souhaitez. Si vous souhaitez envoyer une copie (Cc) ou une copie cachée (Bcc) du message à d'autres destinataires, appuyez sur , puis touchez Ajouter Cc/Bcc.
- Entrez le sujet de l'e-mail et saisissez votre message. Si vous souhaitez joindre une photo, appuyez sur puis touchez Joindre pour sélectionner la photo que vous souhaitez joindre.
- 4. Une fois l'e-mail écrit, touchez Envoyer.

## Répondre ou transférer un e-mail

- Dans la liste des messages, touchez le message auquel vous souhaitez répondre ou que vous souhaitez transférer, puis touchez en haut à droite.
- 2. Touchez Répondre, Répondre à tous ou Transférer.
- 3. Procédez comme suit :
  - Si vous avez choisi Répondre ou Répondre à tous, entrez votre message.

 Si vous avez choisi Transférer, indiquez les destinataires du message et ajoutez tout texte supplémentaire que vous souhaitez inclure au message transféré.

4. Touchez Envoyer.

# UTILISER ANDROID MARKET

Android Market vous permet d'accéder aux applications et aux jeux que vous pouvez télécharger et installer sur votre téléphone.

# **Ouvrir Android Market**

- 1. Touchez **H** > Android Market.
- 2. Quand vous ouvrez Android Market pour la première fois, la fenêtre des Conditions d'utilisation d'Android Market s'affiche. Touchez Accepter pour continuer.

# **Rechercher des applications**

Il existe plusieurs manières pour rechercher des applications sur l'écran d'accueil

d'Android Market, comme :

- Sélection d'applications : faites défiler horizontalement pour en voir plus.
- Liste d'applications par catégorie : comprend des souscatégories que vous pouvez trier par popularité.
- Liste des jeux.
- Fonction Recherche.
- · Téléchargements.

# Installer une application

Si vous souhaitez installer une application ne figurant pas dans Android Market, touchez -> **Paramètres** > **Applications**, puis cochez la case **Sources inconnues** pour que l'application puisse être installée.

- 1. Dans Android Market, touchez Applications.
- Touchez une catégorie, puis touchez l'élément que vous souhaitez télécharger.
- Depuis l'écran Détails de l'élément, apprenez-en plus sur l'application, y compris son coût, sa note moyenne et les avis des autres utilisateurs. Si vous faites défiler jusqu'à

끆

la section **Info du développeur**, d'autres applications du même développeur vous sont présentées ou un lien vers le site Web du développeur est fourni.

- 4. Pour installer l'élément, touchez Gratuit puis OK, en fonction de ce qui s'affiche.
- Pour vérifier la progression du téléchargement, ouvrez le panneau des notifications. La plupart des applications s'installent en quelques secondes. Pour arrêter le téléchargement d'un élément, touchez Annuler.
- Une fois l'application téléchargée et installée sur votre téléphone mobile, l'icône du contenu téléchargé s'affiche dans la barre de notification.

# Désinstaller une application

- 1. Depuis l'écran Android Market, touchez Mes applications.
- 2. Touchez l'application que vous souhaitez désinstaller, puis touchez Désinstaller.
- 3. Lorsque vous y êtes invité, touchez **OK** pour supprimer l'application de votre téléphone mobile.
- 4. Choisissez la raison pour laquelle vous souhaitez désinstaller l'application, puis touchez OK.

# SYNCHRONISER

Certaines applications de votre téléphone mobile vous permettent d'accéder aux mêmes informations personnelles que celles que vous pouvez ajouter, afficher et modifier sur votre ordinateur. Si vous ajoutez, modifiez ou supprimez des informations dans l'une de ces applications en ligne, les informations mises à jour apparaîtront également sur votre téléphone mobile, grâce à la synchronisation sans fil des données. Le processus intervient en arrière-plan et n'interfère pas avec l'utilisation de votre téléphone mobile. Lorsque votre téléphone synchronise, une icône de synchronisation des données apparaît dans la barre de notification. Contenu de la livraison:

- 1 x Téléphone mobile
- 1 x 2200mAH Polymer Lithium Ion Batterie
- 1 x chargeur
- 1 x casque
- 1 x Mode d'emploi
- 1 x mousqueton

Spécifications:SAR:WCDMA:0.913 W/Kg, GSM:1.024 W/KgWCDMA/UMTS:900/1900/2100 MHzGSM :850/900/1800/1900 MHzPoids:204g (avec batterie), 175g (sans batterie)Dimensions:L 125.0mm x W 65.5mm x H 20.5mmAutonomie en veille:420h (Single SIM), 160h (Dual SIM)Autonomie en appel:500 min

PLEASE DOWNLOAD OUR EXTENDED MANUAL ON BARRIER.UTANO-OUTDOOR.COM

## ANDROID MARKET

## Apps voor uw leven in de vrije natuur

wij hebben prachtige toepassingen gevonden voor uw activiteiten in de natuur.

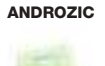

Navigatie systeem welke OziExplorer kaarten gebruikt (ozf2, ozfx3). Geweldig om te wandelen, geocaching, off-road, zeilen, varen en andere outdoor activiteiten.

ORIENTEER

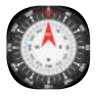

Nu kan je aan de boyscout leren hoe hij **FREE** de volgende generatie leert oriënteren. Prachtige toepassing voor Geocoaching.

GPS ESSENTIALS

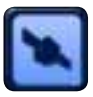

Het zwiters mes van de GPS navigatie. **FREE** Navigeer, organiseer, zoek wegen, straten, bouw je eigen dashboard van 45 widgets.

#### FIREPLACE

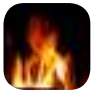

Voor het buitengevoel thuis. Indien je geen **0,89 €** tijd hebt om op trektocht te gaan, zet je tent op in je tuin, en ga aan de slag met je android telefoon.

Get more app-tipps at apps.utano-outdoor.com

FRFF

## **UW MOBIELE TELEFOON**

# **Overzicht mobiele telefoon**

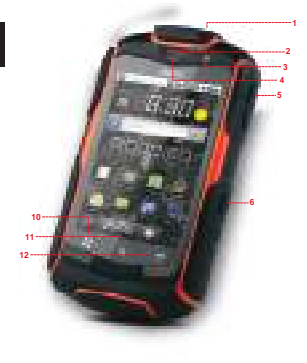

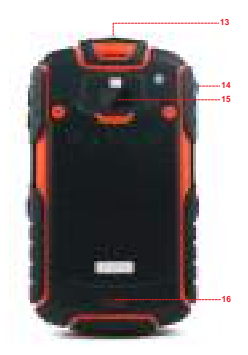

- 1 Aan/uit-toets
- 2 Oorstuk
- 3 Camera voorkant
- 4 Benaderingssensoren
- **5** Bedieningstoetsen volume
- 6 Snapshot-toets
- 7 Eind-toets
- 8 Home-toets

- 9 Verzend-toets
- 10 Menu-toets
- 11 Zoek-toets
- 12 Terug-toets
- 13 Headset plug
- 14 Opladen/Data interface
- 15 Camera
- 16 Luidspreker

32

F

# Toetsenfuncties

| Aan/uit-toets | <ul> <li>Indrukken om uw mobiele<br/>telefoon aan te schakelen</li> <li>Klikken en ingedrukt<br/>houden om het menu Te-<br/>lefoonopties te openen.</li> <li>Indrukken om de display<br/>te vergrendelen als uw<br/>mobiele telefoon aange-<br/>schakeld is.</li> </ul> |
|---------------|----------------------------------------------------------------------------------------------------|
| Verzend-toets | Indrukken om naar het<br><b>Oproep log</b> scherm te gaan                                                                                                    |
| Eind-toets    | Indrukken om een gesprek te<br>beëindigen                                                                                                    |
| - Terug-toets | <ul> <li>Indrukken om terug te<br/>gaan naar het vorige<br/>scherm.</li> <li>Indrukken om uw actuele<br/>applicatie te verlaten.</li> </ul>                                                                                                    |
| Menu-toets    | Indrukken om het menu te openen op een actief scherm                                                                                                    |

## VAN START GAAN MET UW MOBIELE TELEFOON

## Sim-kaart installeren

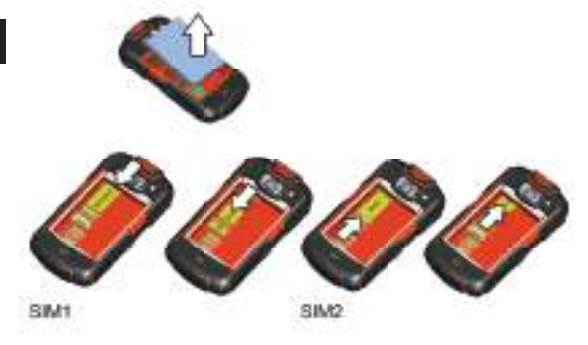

- 1. Verwijder voorzichtig het batterijdeksel. Gebruik een schroevendraaier om de schroeven los te maken.
- 2. Plaats de SIM-kaart zoals weergegeven in het schema en sluit het batterijklepje.
- 3. Wees voorzichtig met het gebruiken van de schroevendraaier. Schroeven niet overmatig draaien.

Opmerking: Bij het plaatsen van de SIM-kaart, zorgt u ervoor dat de goudkleurige contactpunten naar beneden gericht zijn. Card slot 1 ondersteunt WCDMA en GSM-netwerken, terwijl card slot 2 enkel GSM-netwerken ondersteunt. Wilt u een SIM-kaart gebruiken die WCDMA-netwerken op uw telefoon ondersteunt, plaatst u de kaart in kaartsleuf 1 voor een betere dienstverlening.

# **BERICHTGEVINGEN EN STATUSINFORMATIE**

# Berichtgeving en status-icons

| ٢    | oproep bezig                                 | ٢          | oproep bezig met<br>bluetooth toestel |
|------|----------------------------------------------|------------|---------------------------------------|
| ř    | gemiste oproep                               | 1          | herinnering agenda                    |
| Ð    | meerdere berichten                           | SI         | micro SD kaart<br>voorbereiden        |
|      | roaming                                      | ul         | signaalsterkte                        |
| ተ    | vliegtuig modus                              | ⊁          | bluetooth aan                         |
| ՞    | verbonden met een<br>ander bluetooth toestel | <u>:</u>   | aan een Wifi net-<br>werk verbonden   |
| 6    | luidspreker aan                              | <b>4</b> × | luidspreker uit                       |
|      | tril modus                                   | ¥          | microfoon uit                         |
|      | batterij vol                                 |            | batterij zeer zwak                    |
| 147  | batterij wordt opge-<br>laden                | ►          | muziek                                |
| Õ    | alarm aan                                    | $\geq$     | nieuwe mail                           |
| =  • | nieuwe boodschap                             |            |                                       |

## EEN MICROSD-KAART GEBRUIKEN

## De microSD-kaart installeren

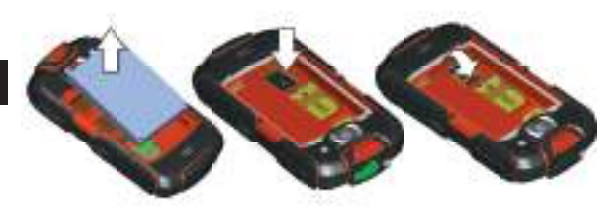

- 1. Verwijder voorzichtig het batterijdeksel. Gebruik een schroevendraaier om de schroeven los te maken.
- Voer de microSD-kaart in zoals wordt getoond in het diagram en sluit het batterijklepje.
- 3. Wees voorzichtig met het gebruiken van de schroevendraaier. Schroeven niet overmatig draaien.

Opmerking: Bij het invoeren van de microSD-kaart, moeten de gouden contactpunten naar de voorkant van de telefoon gericht zijn.

## De microSD-kaart gebruiken als USB massa-geheugen

Voor de overdracht van al uw favoriete muziek en foto's van uw PC naar de microSD-kaart van uw mobiele telefoon, stelt u de microSD-kaart als USB massa geheugen in.

- 1. Sluit uw mobiele telefoon aan op uw PC met de USB-kabel.
- Tik MicroSD-kaart verbinden met uw computer aan in de dialoog die opent om te bevestigen dat u de bestandsoverdracht wilt starten. Uw PC zal de microSD-kaart als een verwijderbare schijf detecteren. U kunt nu bestanden van uw PC naar uw microSD-kaart overdragen.

## Gebruik van een Android toetsenbord

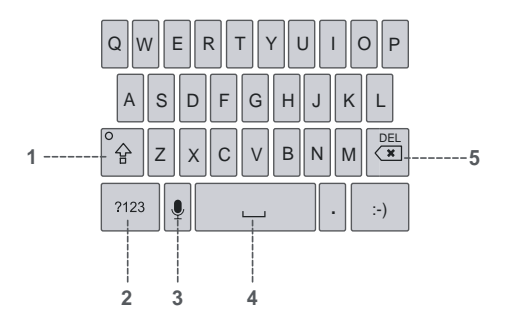

- 1 Aantikken om te wisselen tussen hoofdletters en kleine letters.
- 2 Aantikken om over te schakelen van tekstmodus naar symbool/nummer modus. Opnieuw aantikken om ongedaan te maken.
- 3 Aantikken om stem opname te starten.
- 4 Aantikken om spatie in tekst in te voegen.
- 5 Aantikken om een karakter te verwijderen aan de linkerkant van de cursor. Aantikken en ingedrukt houden om alle karakters te verwijderen aan de linkerkant van de cursor.

# Foto's maken en video's opnemen

De camera is een combinatie van camera en camcorder, die u kunt gebruiken voor het maken en delen van foto's en video's.

## Camera openen

- Tik op > Camera om de camera te openen. De camera opent in landschap-modus en is meteen klaar om een foto of video te maken.
- 2. Druk op 🕞 op het snapshot-scherm om de camera te sluiten.

# Snapshot-scherm

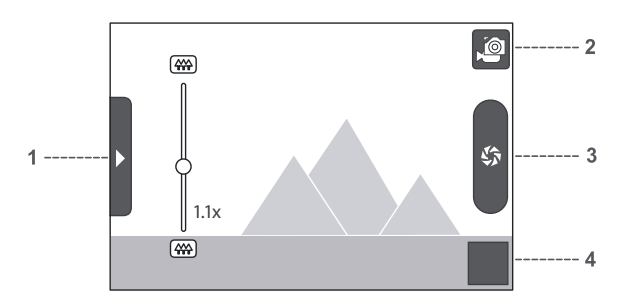

Tik het snapshot-scherm om de besturing voor in/uitzoomen te zien.

- 1 Aantikken om het bedieningspaneel te openen.
- 2 Aantikken om een foto of video te maken.
- **3** Aantikken om video's te maken (camcorder modus) of foto's te nemen (camera modus).
- 4 Thumbnail van laatste foto. Aantikken om een preview van foto's of video's te bekijken.

## Foto maken

- 1. Open uw camera en schakel naar de camera modus.
- Open indien nodig het instellingspaneel om de camerainstellingen te wijzigen. De preview wijzigt terwijl u de intellingen wijzigt.
- 3. Maak uw foto's met behulp van het snapshot-scherm.
- 4. 💼 aantikken en ingedrukt houden om een foto te maken.

## Uw foto's bekijken

- Nadat u een foto hebt genomen wordt een thumbnail van de foto die u hebt gemaakt getoond in de rechter benedenhoek van het snapshot-scherm. Tik op de thumbnail om dit te bekijken.
- 2. Tik op de schermknop om het volgende te doen:
  - Tik op Verwijderen om een foto te verwijderen.
  - Tik op Delen om een foto in een bericht te versturen of online te posten.
  - Tik op Meer > Instellen als om de foto als achtergrond of contactpictogram te nemen.
- 3. Raak het scherm als u meer foto's wilt bekijken en beweeg snel naar links of rechts

# Video maken

- Open de camera, schakel vervolgens over naar camcorder modus.
- Open indien nodig het intellingspaneel als u de camcorderinstellingen wilt wijzigen.
- 3. Breng de scene in beeld waarvaan u een video wilt maken.
- Tik op i om een video opname te starten. De camcorder start met de video opname.
- Tik op om de opname te stoppen. U kunt nog meerdere viedo's maken of een preview van uw video's bekijken.

# Google-account aanmaken

Indien nog niet voorhanden, kunt u een Google-account aanmaken:

- 1. Na het lezen van de installatie-informatie, klikt u op volgende.
- 2. Tik op Aanmaken.
- 3. Voer een voornaam, achternaam en gebruikersnaam voor uw Google-account in, en tik vervolgens op Volgende. De mobiele telefoon maakt verbinding met de Google-server om te controleren of de gebruikersnaam beschikbaar is. Als de gebruikersnaam die u hebt ingevoerd al in gebruik is, wordt u gevraagd om een andere te kiezen of een uit een lijst te selecteren.
- 4. Het wachtwoord van uw Google account invullen en bevestigen.
- 5. Selecteer een veiligheidsvraag uit het rolmenu en beantwoord deze.
- 6. Tik op Aanmaken.
- 7. Als het Google gebruikersvoorwaarde scherm verschijnt, klik op Ik ga akkoord, Volgende.
- 8. Voer de karakters in die op het scherm verschijnen, en klik dan op **Volgende**.

# Gmail gebruiken

Gmail is Google's web email service. Wanneer u voor het eerst uw telefoon instelt, is het mogelijk dat u deze ingesteld hebt met een Gmail account of moet u eventueel een nieuw account aanmaken. Als u voor de eerste keer de Gmail applicatie opent op uw telefoon; bevat uw inbox de berichten van uw Gmail account op het web.

# **Gmail openen**

Tik op  $\blacksquare$  > Gmail. De Inbox maillijst verschijnt. Alle emails die u op uw mobiele telefoon wilt behouden, worden bewaard in uw Inbox map.

# 1. Klik in de maillijst op 🚻, en tik vervolgens op Accounts.

2. Tik op het account dat de mail bevat die u wilt lezen.

# E-mail schrijven en verzenden

Tussen accounts schakelen

- 1. Druk in de maillijst op 🞛, en vervolgens Schrijven.
- Vul het emailadres van de ontvanger in bij het "Aan" veld. Als u de mail naar meerdere ontvangers stuurt, plaats dan tussen elk adres een komma. U kunt zoveel ontvangers toevoegen als u wil. Als u een kopie (Cc) of een blinde kopie wilt verzenden (Bcc) van de email naar andere ontvangers, klik op , en tik vervolgens op Cc/Bcc toevoegen.
- Vul het onderwerp van de mail in en schrijf uw bericht. Als u een foto als attachment wilt meesturen, klikken op -> Toevoegen om de foto te selecteren die uw wilt meesturen.
- 4. Na het schrijven van uw email, klik Verzenden.

# E-mail beantwoorden of doorsturen

- 2. Tik op Antwoorden, Alle antwoorden, of Doorsturen.
- 3. Voer een van de volgende stappen uit:
  - Selecteert u Antwoorden of Alle antwoorden, en vult u uw bericht in.
  - Selecteert u Doorsturen, bepaal dan de ontvangers van de berichten en voeg tekst toe die u wilt toevoegen aan het doorgestuurde bericht.
- 4. Tik op Verzenden.

# MARKET GEBRUIKEN

Android Market biedt directe toegang tot applicaties en games die u kunt downloaden en installeren op uw telefoon.

# Market openen

- 2. Als u Market voor de eerste keer opent, verschijnt het venster Algemene voorwaarden Android Market. Klik op Accepteren om verder te gaan.

# Zoeken naar applicaties

Er zijn verschillende wegen om applicaties te vinden op het Market beginscherm, inclusief:

- Gekenmerkte applicaties: Horizontaal scrollen om meer te zien.
- Lijst van applicaties per categorie: Inclusief subcategorieën, die u kunt sorteren op populariteit.
- · Lijst van spelen.
- Zoekfunctie.
- Downloads

# Een applicatie installeren

Wilt u een niet-Market applicatie installeren, klik op 🔛 > Instellingen > Applicaties, selecteer dan het Onbekende bronnen hokje om de installatie toe te staan van de niet-Market applicatie.

- 1. In Market, klikken op Apps.
- Tik op een categorie en tik dan op het item dat u wilt downloaden.
- Op het informatiescherm van het item, leest u meer over de applicatie, de prijs, beoordelingen en commentaren van gebruikers. Scrollt u verder naar beneden naar het Developer Info gedeelte, kunt u andere applicaties zien van dezelfde programma ontwikkelaars of een link naar de website van

de ontwikkelaar.

- 4. Om het item te installeren, klik op Vrij en klik dan OK, Welk van beiden wordt getoond.
- Om het downloadproces te controleren opent u het berichtgevingspaneel De meeste applicaties worden geïnstalleerd binnen enkele seconden. Om de download van een item te stoppen, klik op Annuleren.
- Nadat de applicatie werd gedownload en geïnstalleerd op uw mobiele telefoon, verschijnt het pictogram van de gedownloade inhoud in de balk voor berichtgevingen.

# Een applicatie verwijderen

- 1. Op het Market scherm, tikken op Mijn apps.
- 2. Tik op de applicatie wilt verwijderen, tik vervolgens op De-installeren.
- 3. Klik op **OK** om de applicatie te verwijderen van uw mobiele telefoon.
- 4. Selecteer de reden voor het verwijderen van de applicatie en klik op OK.

# SYNCHRONISEREN

Sommige toepassingen op uw mobiele telefoon geven uw toegang tot dezelfde persoonlijke informatie die u kunt toevoegen, bekijken en bewerken op uw computer. Als u uw gegeven gaat toevoegen, wijzigen of verwijderen in een van deze toepassingen op het web, verschijnt de bijgewerkte informatie ook op uw mobiele telefoon.

Dit wordt mogelijk gemaakt door over-the-air data synchronisatie. Het proces start in de achtergrond en heeft geen invloed op de werking van uw mobiele telefoon. Als uw telefoon synchroniseert, wordt een pictogram voor data-synchronisatie getoond in de berichtgevingsbalk. Omvang van de levering:

- 1 x Téléphone mobile
- 1 x 2200mAH Polymer Lithium Ion Batterie
- 1 x acculader
- 1 x koptelefoon
- 1 x Gebruiksaanwijzing
- 1 x mousqueton

Specificaties:

| SAR:          | WCDMA:0.913 W/Kg, GSM:1.024 W/Kg            |
|---------------|---------------------------------------------|
| WCDMA/UMTS:   | 900/1900/2100 MHz                           |
| GSM :         | 850/900/1800/1900 MHz                       |
| Gewicht:      | 204g (met batterij), 175g (zonder batterij) |
| Grotte:       | L 125.0mm x W 65.5mm x H 20.5mm             |
| Standby-tijd: | 420h (Single SIM), 160h (Dual SIM)          |
| Spreektijd:   | 500 min                                     |

PLEASE DOWNLOAD OUR EXTENDED MANUAL ON BARRIER.UTANO-OUTDOOR.COM

## ANDROID MARKET

#### Apps for your outdoor life

We found some amazing apps for your best outdoor experience.

OziExplorer maps for Android. Tracking, **FREE** waypoints, routes, navigation.

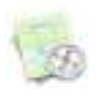

ANDROZIC

Navigation client that uses OziExplorer maps (ozf2, ozfx3). Great for hiking, geocaching, off-roading, sailing, boating and other outdoor activities.

ORIENTEER

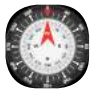

Now you can show the boy-scout how to **FREE** Orienteering the next generation. Great App for Geocaching!

GPS ESSENTIALS

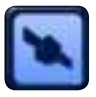

The Swiss army knife of GPS navigation! **FREE** Navigate, manage waypoints, tracks, routes, build your own dashboard from 45 widgets.

#### FIREPLACE

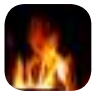

For the outdoor feeling at home. If you have no freetime to go on a excursion, built up your tent and grap your android phone.

Get more app-tipps at apps.utano-outdoor.com

0.89 €

## YOUR MOBILE PHONE

# **Mobile Phone View**

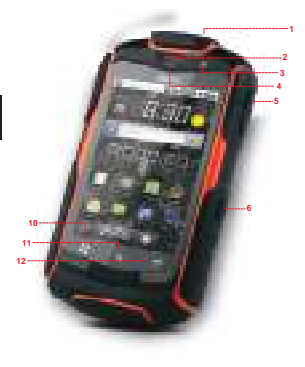

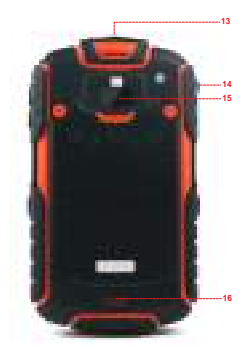

- 1 Power key
- 2 Earpiece
- 3 Front Camera
- 4 Proximity sensors
- **5** Volume control keys
- 6 Capture key
- 7 End key
- 8 Home key

- 9 Send key
- 10 Menu key
- 11 Search key
- 12 Back key
- 13 Headset jack
- 14 Charging/Data interface
- 15 Camera
- 16 Speaker

# Key functions

| Power key  | <ul> <li>Press to turn on your mobile phone</li> <li>Press and hold to open the Phone Options menu.</li> <li>Press to lock the screen when your mobile phone is on.</li> </ul> |
|------------|----------------------------------------------------------------------------------------------------|
| Send key   | Press to go to the Call log screen                                                                                                    |
| End key    | Press to end a call                                                                                                    |
| - Back key | <ul> <li>Press to return to the previous screen.</li> <li>Press to exit any application you are running.</li> </ul>                                                            |
| H Menu key | Press to open the menu on an active screen.                                                                                                    |

## **GETTING STARTED WITH YOUR MOBILE PHONE**

## Installing the SIM Card

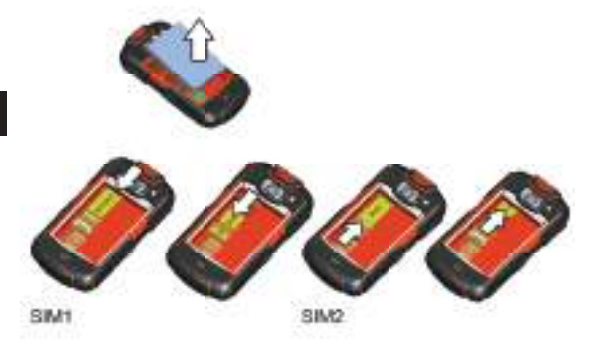

- 1. Remove the battery cover carefully. Use a screwdriver to loosen the screws.
- 2. Insert the SIM card as shown in the diagram and close the battery door.
- 3. Use the Screwdriver carefully and do not overwind the screws.

**Note:** When inserting the SIM card, ensure that the golden contact faces downward. Card slot 1 supports WCDMA and GSM networks while card slot 2 supports only GSM networks. If you want to use a SIM card supporting WCDMA networks on your phone, insert the card in card slot 1 for better services.

# NOTIFICATIONS AND STATUS INFORMATION

# **Notification and Status Icons**

| ٢   | Call in progress                         | ٢          | Call in progress<br>using Bluetooth<br>device |
|-----|------------------------------------------|------------|-----------------------------------------------|
| ř   | Missed call                              | 1          | New calendar<br>reminder                      |
| Ð   | More undisplayed notifications           | SI         | Preparing<br>microSD card                     |
|     | Roaming                                  | .ul        | Signal strength                               |
| ጵ   | Airplane mode                            | *          | Bluetooth on                                  |
| ՞   | Connected to another<br>Bluetooth device | ទ          | Connected to a<br>Wi-Fi network               |
| 6   | Speaker on                               | <b>∉</b> × | Sound off                                     |
|     | Vibrate mode                             | ¥          | Microphone off                                |
|     | Battery full                             |            | Battery very low                              |
| 51  | Battery is charing                       | ▶          | Music playing                                 |
| Ô   | Alarm set                                | )Q         | New email                                     |
| = * | New message                              |            |                                               |

## **USING A MICROSD CARD**

# Installing the microSD Card

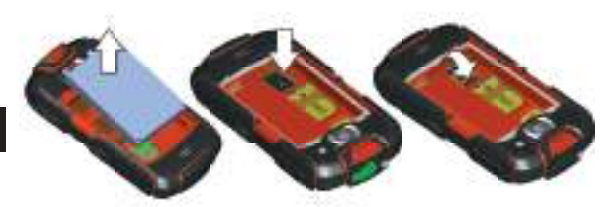

- 1. Remove the battery cover carefully. Use a screwdriver to loosen the screws.
- 2. Insert the microSD card as shown in the diagram and close the battery door.
- 3. Use the Screwdriver carefully and do not overwind the screws.

**Note:** When inserting the microSD card, make sure that the gold contacts face towards the front of the phone.

# USING THE MICROSD CARD AS USB MASS STORAGE

To transfer all your favorite music and pictures from your PC onto your mobile phone's microSD card, set the microSD card as USB mass storage.

- 1. Connect your mobile phone to your PC with the USB cable.
- Touch Mount microSD card to your computer in the dialog box that opens to confirm that you want to transfer files. Your PC will detect the microSD card as a removable disk. You can now transfer files from your PC to your microSD card.

# USING THE ONSCREEN KEYBOARD

# **Displaying the Keyboard Panel**

Open the keyboard as follows: Touch the space where you want to write text to display the keyboard. Press to hide the keyboard.

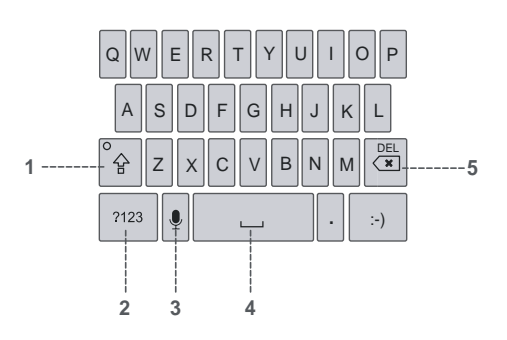

## Using the Android Keyboard

- 1 Touch to change from uppercase to lowercase.
- 2 Touch to change from text mode to symbol/ number mode. Touch again to change back.
- **3** Touch to turn on voice input.
- 4 Touch to insert a space in your text.
- **5** Touch to delete a character to the left of the cursor. Touch and hold to delete all characters to the left of the cursor.

# **Taking Photos and Recording Videos**

The camera is a combination of camera and camcorder that you can use to shoot and share pictures and videos.

# **Opening Your Camera**

- Touch Camera to open the camera. The camera opens in landscape mode, ready to take a picture or shoot a video.
- 2. Press on the picture capture screen to close the camera.

## **Capture Screen**

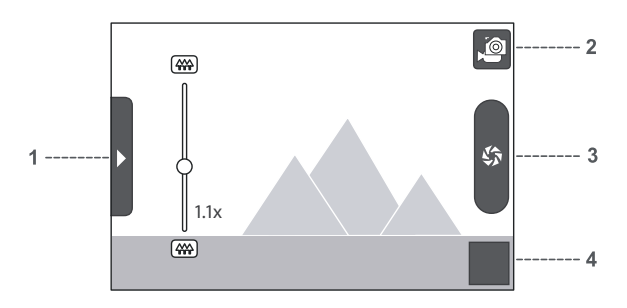

On the capture screen, touch the screen to show the zoom in or out controls.

- 1 Touch to open the settings panel.
- 2 Touch to take a photo or shoot a video.
- **3** Touch to shoot videos (camcorder mode) or take photos (camera mode).
- 4 Thumbnail of last photo. Touch to preview the photos or videos.

## **Taking a Photo**

- 1. Open your camera and switch to the camera mode.
- If necessary, open the settings panel to change the camera settings. The preview changes as you change the settings.
- 3. Compose your photo within the photo capture screen.
- 4. Touch and hold 💼 to take your photo.

## **Viewing Your Photos**

- After taking a photo, a thumbnail of the photo you have just taken is shown in the bottom right corner of the Capture screen. Touch the thumbnail to view it.
- 2. Touch the onscreen button to do any of the following:
  - Touch Delete to delete the photo.
  - Touch Share to send the photo in a message or post it online.
  - Touch More > Set as to set the photo as a wallpaper or a contact icon.
- 3. If you want to view more photos, touch the screen, and then flick right or left.

## Making a Video

- 1. Open the camera, and then switch to camcorder mode.
- If necessary, open the settings panel to change the camcorder settings.
- 3. Frame the scene which you want to start your video.
- Touch in to start recording a video. The camcorder starts shooting the video.
- Touch (1) to stop shooting. You can shoot another video or preview your videos.

# **Creating a Google Account**

If you do not have a Google account, you can create one:

- 1. After reading the setup information, touch next.
- 2. Touch Create.
- 3. Enter a first name, last name, and user name for your Google account, and then touch Next. The mobile phone will connect to the Google server to check whether the user-name is available. If the username you entered is already in use, you will be prompted to choose another one or select one from a list.
- 4. Enter and confirm your Google account password.
- 5. Select a security question from the drop down menu, and then enter the answer.
- 6. Touch Create.
- 7. When the Google Terms of Service screen appears, touch I agree, Next.
- 8. Enter the characters that appear on the screen, and then touch Next.

# **Using Gmail**

Gmail is Google's web-based email service. When you first set up your phone, you may have configured it to use an existing Gmail account or create a new account. The first time you open the Gmail application on your phone; your Inbox will contain the messages from your Gmail account on the web.

# **Opening Gmail**

Touch  $\blacksquare$  > Gmail. The Inbox mail list appears. Any emails you decide to keep on your mobile phone will go to your Inbox folder.

# **Switching Between Accounts**

- 1. In the mail list, press 🞛, and then touch Accounts.
- 2. Touch the account that contains the email you want to read.

# **Creating and Sending an Email**

- 1. In the mail list, press 🚼 , and then touch Compose.
- Enter the message recipient's email address in the "To" field. If you are sending the email to several recipients, separate the email addresses with commas. You can add as many message recipients as you want. If you want to send a copy (Cc) or a blind copy (Bcc) of the email to other recipients, press .
   , and then touch Add Cc/Bcc.
- 3. Enter the email subject and write your message. If you want to add a picture attachment, press, and then touch Attach to select the picture you want to attach.
- 4. After composing your email, touch Send.

## **Replying To or Forwarding an Email**

- 2. Touch Reply, Reply all, or Forward.
- 3. Do one of the following:
  - If you selected Reply or Reply all, enter your message.

• If you selected **Forward**, specify the message recipients and add any additional text you want to include with the forwarded message.

4. Touch Send.

# Using Market

Android Market provides direct access to applications and games which you can download and install on your phone.

# **Opening Market**

- 1. Touch H > Market.
- When you open Market for the first time, the Android Market Terms of Service window will appear. Touch Accept to continue.

# Searching for Applications

There are a few different ways to find applications on the **Market** home screen, including:

- Featured applications: Scroll horizontally to view more.
- List of applications by category: Includes subcategories, which you can sort by popularity.
- · List of games.
- · Search function.
- · Downloads:

# Installing an Application

If you want to install a non-Market application, touch  $\blacksquare$  > Settings > Applications, and then select the Unknown sources check box to allow installation of the non-Market application.

- 1. In the Market, touch Apps.
- 2. Touch a category, and then touch the item you want to download.
- On the item details screen, read more about the application, including its cost, overall rating, and user comments. If you scroll down to the Developer Info section, you can see other applications from the same developer or link to the

developer's website.

- To install the item, touch Free and then touch OK, whichever is displayed.
- To check the progress of a download, open the notification panel. Most applications are installed within seconds. To stop an item from downloading, touch Cancel.
- After the application has been downloaded and installed on your mobile phone, the content download icon appears in the notification bar.

# **Uninstalling an Application**

- 1. On the Market screen, touch My apps.
- 2. Touch the application you want to uninstall, and then touch Uninstall.
- 3. When prompted, touch OK to remove the application from your mobile phone.
- 4. Choose the reason for removing the application, and then touch  $\ensuremath{\text{OK}}.$

# SYNCHRONIZING

Some applications on your mobile phone give you access to the same personal information that you can add, view, and edit on your computer. If you add, change, or delete your information in any of these applications on the web, the updated information also appears on your mobile phone.

This is made possible through over-the-air data synchronization. The process occurs in the background and does not interfere with use of your mobile phone. When your phone is synchronizing, a data synchronization icon will be shown in the notification bar. Scope of Delivery:

- 1 x Mobile Phone
- 1 x 2200mAH Polymer Lithium Ion Battery
- 1 x Charger
- 1 x Stereo-Headset
- 1 x Manual
- 1 x Carabiner

Specifications:

| SAR:          | WCDMA:0.913 W/Kg, GSM:1.024 W/Kg            |
|---------------|---------------------------------------------|
| WCDMA/UMTS:   | 900/1900/2100 MHz                           |
| GSM :         | 850/900/1800/1900 MHz                       |
| Weight:       | 204g (with Battery), 175g (without Battery) |
| Dimensions:   | L 125.0mm x W 65.5mm x H 20.5mm             |
| Standby time: | 420h (single SIM), 160h (dual SIM)          |
| Talktime:     | 500min                                      |

PLEASE DOWNLOAD OUR EXTENDED MANUAL ON BARRIER.UTANO-OUTDOOR.COM